Auftragsbestätigungen mittels des thyssenkrupp rothe erde SRM Systems (Jaggaer)

Dieser Prozess beschreibt wie Lieferanten erhaltene Bestellungen mittels des thyssenkrupp rothe erde SRM Systems Jaggaer bestätigen können.

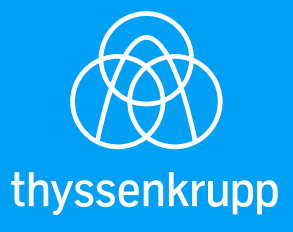

engineering.tomorrow.together.

 Sobald es einen neuen Auftrag f
ür Sie als Lieferanten gibt, bekommen Sie eine E-Mail, die Sie 
über diesen Auftrag informiert. In dieser E-Mail sind zwei Direktlinks enthalten. Zum einen der Link zum generellen Login zum Jaggaer Portal, und zum anderen der Link der Sie direkt in die neue Bestellung f
ührt.

| 🛱 Antworten 😭                                                       | Allen antworten 🕞 Weiterleiten 👎 Chat                                                                                      |
|---------------------------------------------------------------------|----------------------------------------------------------------------------------------------------|
| Sa                                                                  | a 19.06.2021 09:45                                                                                                    |
|                                                                     | Dagmar de Lange <no-reply@app11.jaggaer.com></no-reply@app11.jaggaer.com>                                                  |
| 4                                                                   | KRE DEMO :: Bestellung# 4500003734 von thyssenkrupp erhalten / TKRE DEMO :: Order#<br>500003734 received from thyssenkrupp |
| An 📕 de Lange, Dag                                                  | gmar                                                                                                    |
| Cc 📃 Heinicke, Joan                                                 | na                                                                                                    |
| Sehr geehrte(r)<br>Sie erhalten hie<br>Beste Grüße<br>de Lange, Dag | ) Dagmar de Lange!<br>ermit ihre Zugangsdaten fuer die Bestellung # 4500003734 der Firma thyssenkrupp.<br>mar              |
| Login: <u>https://t</u>                                             | tkredemo.app11.jaggaer.com/portals/tkre/?pp_login=1&cid=55728                                                              |
| Link zur Beste                                                      | llung/Kontrakt: <u>https://tkredemo.app11.jaggaer.com/order_request.php?</u>                                               |
| id=195364∾                                                          | scess_hash=ef7a9d1d13a214a40c6099e03562747d&nn_login=1&cid=55728                                                           |

**2.** Sie können über den Login in die Bestellung navigieren oder dem direkten Link zur Bestellung folgen. Die Übersicht der Bestellungen finden Sie im Dashboard, als auch über das Menü.

## Über das Dashboard:

| Â | <u></u>                   |   |
|---|---------------------------|---|
| _ | Supplier Portal Dashboard |   |
|   | Übersicht Neuer Tab       |   |
|   |                           |   |
|   | RFQS                      | ~ |
| Ň | ACTIONS                   | ^ |
| 8 | Keine Daten gefunden.     |   |
| * |                           |   |
|   | DOKUMENTE                 | ^ |
|   | Nichts gefunden.          |   |
|   |                           |   |
|   | BESTELLUNGEN/KONTRAKTE    | ^ |

# Über das Menü:

| â | ()<br>Bysseringgi         |                                  |
|---|---------------------------|----------------------------------|
|   | Supplier Portal Dashboard |                                  |
| 8 | Übersicht Neuer Tab       |                                  |
| ١ |                           |                                  |
| ø | RFQS                      |                                  |
|   |                           |                                  |
| 骨 | SCM                       | Bestellungen/Kontrakte           |
| * | Bestellungen/Kontrakte    | Liste Der Bestellungen/Kontrakte |
|   |                           | Positionsliste                   |
| _ |                           |                                  |

 Es können die Übersichten "Alle", "Nicht bestätigt", "Nicht vollständig bestätig" oder die "Schnellansicht" selektiert werden. Unter "Alle" findet man auch Bestellungen die bereits abgewickelt wurden. Abweichend bestätigte Bestellungen die von uns erst noch geprüft

werden müssen erscheinen in keiner Liste! Sobald wir eine Stellungnahme dazu abgeben, "Änderung zum Abruf/Bestellung", wird die Bestellung wieder in den Listen der Lieferantenplattform ersichtlich sein.

| *    | (Received on the second of the second of the |                       |                    |                     |                  |             |            |         |                   |        |       | Ľ               | - 1     |
|------|----------------------------------------------------------------------------------------------------|-----------------------|--------------------|---------------------|------------------|-------------|------------|---------|-------------------|--------|-------|-----------------|---------|
|      | Eingehenden                                                                                                    | Bestellungen/Kont     | rakte              |                     |                  |             |            |         |                   |        |       |                 |         |
|      | Chnellans                                                                                                    | icht 📻 Alle 📻 Nicht I | bestätigt   📄 Nich | t vollständig bestä | tigt             |             |            |         |                   |        |       |                 |         |
|      | Vorlagen                                                                                                    |                       |                    |                     |                  |             |            |         |                   |        |       |                 | ? =     |
|      |                                                                                                    | Vorlage öffnen        | 🞇 Vorlage lösch    | en 👄 Vorlage(       | n) übertragen    |             |            |         |                   |        |       | Vorlage spei    | ichern  |
| 0° 🖌 | Kopfebene                                                                                                    |                       |                    |                     |                  |             |            |         |                   |        | 5 Ein | träge gefunden. | 3 % ?   |
| 骨    |                                                                                                    |                       |                    |                     |                  |             |            |         |                   |        |       |                 | 87      |
|      | Kunde                                                                                                    | Bestellnr/Kontraktnr  | Erstellt (ERP)     | Erstellt            | Zuletzt geändert | Bestätigung | Änderungen | Dateien | Sachbearbeiter    | Anhang | Menü  | Fakturadatum    | Abteilu |
| *    | thyssenkrupp                                                                                                    | 4500004011            | 2022-02-10         | 2022-02-15 09:31    |                  |             | 0          | 1       | Mocko, Margarethe | 1      | 🖮 🗟 🗾 |                 |         |

## 4. Über das Ordner Symbol öffnen Sie die Bestellung.

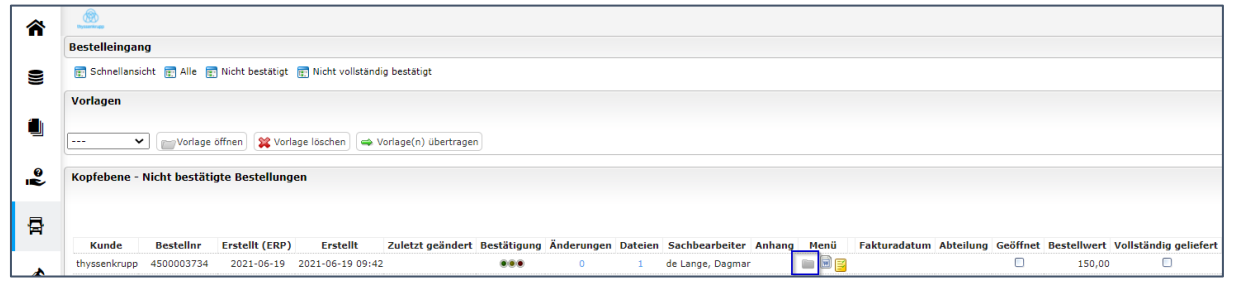

5. Die Bestellung öffnet sich daraufhin in einem neuen Fenster. In blau markiert finden Sie den Bestellandruck. Dieser muss von Ihnen geöffnet werden, bevor Sie die Bestellung bestätigen können. Ausschließlich diese pdf-Datei enthält die vollständigen Vertragsbedingungen und ist Grundlage der Lieferbeziehung.

| Liefera<br>thysse<br>Werk D<br>Tremor<br>44137<br>Deutsc | dresse:<br>hkrupp rothe erde Germany GmbH<br>viastraße 5-11<br>Dortmund<br>hiand                                                                           |                                                                         | Auftrag/Datu<br>450003734 /<br>Lieferanten-N<br>Ansprechpart<br>de Lange, Dagr<br>Telefon<br>0049/231/1862<br>Fax<br>N/A//<br>E-Mail<br>dagmar.delange<br>Ihr(e) Sachbe<br>Dagmar de Lan | m<br>/ 2021-06-19<br>Ir.<br>mer<br>mar<br>22285<br>e@thyssenkrupp.com<br>earbeiterIn<br>ige |                                              |                 |
|----------------------------------------------------------|----------------------------------------------------------------------------------------------------|-------------------------------------------------------------------------|----------------------------------------------------------------------------------------------------|---------------------------------------------------------------------------------------------|----------------------------------------------|-----------------|
| Lieferb                                                  | edingungen: FCA Lieferadr., Incoterms 2020 b                                                                                                    | (Frei Frachtführer)                                                     |                                                                                                    |                                                                                             |                                              |                 |
| Zahlur                                                   | ngsbedingungen: innerhalb von 14 Tagen o                                                                                                    | hne Abzug                                                               |                                                                                                    |                                                                                             |                                              |                 |
| Dokun<br>Hier k<br>Aussch<br>MEOC                        | rente:<br>önnen Sie Ihre Bestätigung einpflegen. U<br>hließlich diese odf-Datei enthält die vollst<br>RDER_4500003734.PDF (2021-0)<br>Sachne / Pozoichnung | m die Bearbeitung Ihrerse<br>ändigen Vertragsbedingun<br>5-19 09:43:31) | its zu ermöglichen, m<br>igen und ist Grundlag<br>Liofordatum                                                                                                    | uss zunächst folgende [<br>e der Lieferbeziehung,<br>Droic / Einboit                        | Datei geöffnet werden!<br>Postätigungspummer | Nottowart (EUP) |
| 1                                                        | Sachnr./ Bezeichnung                                                                                                    | 1,00 ST                                                                 | 2021-10-01                                                                                                    | 150,00 EUR/1,00 ST                                                                          | Bestatigungsnummer                           | 150,00          |
| 1                                                        | Test                                                                                                    | -,                                                                      |                                                                                                    |                                                                                             |                                              | ,               |
|                                                          | the second test                                                                                                    |                                                                         |                                                                                                    |                                                                                             |                                              |                 |
| E                                                        | Bruttopreis                                                                                                    |                                                                         |                                                                                                    |                                                                                             | 150 EUR                                      | 150,00          |
|                                                          |                                                                                                    |                                                                         |                                                                                                    |                                                                                             |                                              |                 |
|                                                          |                                                                                                    | Gesamtbestelly                                                          | wert o. MWSt. EUR                                                                                                    |                                                                                             |                                              | 150,00 EUR      |
|                                                          |                                                                                                    |                                                                         |                                                                                                    |                                                                                             |                                              |                 |
|                                                          |                                                                                                    | ( Zuletzt zurück                                                        | gesandt: 0000-00-00 (                                                                                                    | 00:00:00 )                                                                                  |                                              |                 |

6. Nachdem Sie die Datei heruntergeladen, geöffnet und geprüft haben, können Sie die Bestellung bestätigen. Unter (1) können Sie eine Bestätigungsnummer pro Position eingeben oder unter (2) können Sie eine Bestätigungsnummer für die gesamte Bestellung eingeben. Über "Sichern und Zurücksenden" übermitteln Sie Ihre Bestätigungsdaten an uns.

| Liefer<br>thyss<br>Werk<br>Trem<br>4413<br>Deut: | <u>adresse:</u><br>enkrupp rothe erde Germany GmbH<br>Dortmund<br>oniastraße 5-11<br>7 Dortmund<br>schland                                |                                                                          | Auftrag/D<br>45000037<br>Lieferante<br>Ansprechp<br>de Lange, D<br>Telefon<br>0049/231/1<br>Fax<br>N/A//<br>E-Mail<br>dagmandela<br>Ihr(e) Sac<br>Dagmar de | atum<br>34 / 2021-06-19<br>n-Nr.<br>artner<br>agmar<br>862285<br>ange@thyssenkrupp.com<br>hbearbeiterIn<br>Lange |                          |                                                                      |
|--------------------------------------------------|----------------------------------------------------------------------------------------------------|--------------------------------------------------------------------------|----------------------------------------------------------------------------------------------------|----------------------------------------------------------------------------------------------------|--------------------------|----------------------------------------------------------------------|
| Liefer<br>Zahli                                  | ·bedingungen: FCA Lieferadr., Incoterms 2020 b (<br>ungsbedingungen: innerhalb von 14 Tagen of                                            | Frei Frachtführer)<br>nne Abzug                                          |                                                                                                    |                                                                                                    |                          |                                                                      |
| Doku<br>Hier<br>Auss<br>MEC                      | imente:<br>können Sie Ihre Bestätigung einpflegen. Um<br>chließlich diese pdf-Datei enthält die vollstä<br>)ORDER_4500003734.PDF (2021-06 | die Bearbeitung Ihrerseit<br>ndigen Vertragsbedingung<br>-19 09:43:31) 🆄 | <mark>ts zu ermöglichen,</mark><br>gen und ist Grundla                                                                                                    | <mark>muss zunächst folgende</mark><br>ge der Lieferbeziehung                                                    | e Datei geöffnet werden! |                                                                      |
|                                                  |                                                                                                    |                                                                          |                                                                                                    |                                                                                                    |                          |                                                                      |
| Pos.                                             | Sachnr./Bezeichnung                                                                                                    | Menge                                                                    | Lieferdatum                                                                                                    | Preis/Einheit                                                                                                    | Bestätigungsnummer       | Nettowert (EUR)                                                      |
| <b>Pos.</b><br>1                                 | Sachnr./Bezeichnung<br>Test                                                                                                    | Menge                                                                    | Lieferdatum                                                                                                    | Preis/Einheit 1                                                                                                  | Bestätigungsnummer       | Nettowert (EUR)<br>150,00<br>Splitten                                |
| <b>Pos.</b><br>1                                 | Sachnr./Bezeichnung                                                                                                    | Menge                                                                    | Lieferdatum                                                                                                    | Preis/Einheit 1                                                                                                  | Bestätigungsnummer       | Nettowert (EUR)<br>150,00<br>Splitten                                |
| <b>Pos.</b>                                      | Sachnr./Bezeichnung<br>Test                                                                                                    | Menge<br>1,00 ST                                                         | Lieferdatum<br>2021-10-01                                                                                                    | Preis/Einheit 1<br>150,00 EUR/1,00 ST                                                                            | Bestätigungsnummer       | Nettowert (EUR)<br>150,00<br>Splitten<br>X Ablehnen<br>150,00        |
| <b>Pos.</b><br>1                                 | Sachnr./Bezeichnung<br>Test<br>Bruttopreis                                                                                                | Menge                                                                    | Lieferdatum                                                                                                    | Preis/Einheit                                                                                                    | Bestätigungsnummer       | Nettowert (EUR)<br>150,00<br>Splitten<br>\$\$ Ablehnen<br>150,00     |
| <b>Pos.</b><br>1                                 | Sachnr./Bezeichnung Test Gunnensen                                                                                                    | Menge<br>1,00 ST<br>Gesamtbestell                                        | Lieferdatum                                                                                                    | Preis/Einheit 1<br>150,00 EUR/1,00 ST                                                                            | Bestätigungsnummer       | Nettowert (EUR)<br>150,00<br>Splitten<br>X Ablehnen<br>150,00<br>EUR |

**7.** Sollten Sie die Menge oder den Liefertermin nicht einhalten können, so können Sie diese verändern. Über "Sichern und Zurücksenden" übermitteln Sie Ihre Bestätigungsdaten an uns.

| South and the second second se |                         | Auftrag/D<br>45000037                                                                                                    | atum<br>34 / 2021-06-19     |                                |                 |
|----------------------------------------------------------------------------------------------------|-------------------------|----------------------------------------------------------------------------------------------------|-----------------------------|--------------------------------|-----------------|
| (PR. AND THE P                                                                                                    |                         | Lieferante                                                                                                    | n-Nr.                       |                                |                 |
| Lieferadresse                                                                                                    |                         | Ansprechp<br>de Lange, D                                                                                                    | artner<br>Jagmar            |                                |                 |
| thyssenkrupp rothe erde Germany GmbH                                                                                                    |                         | Telefon<br>0049/231/1                                                                                                    | 862285                      |                                |                 |
| Tremoniastraße 5-11                                                                                                    |                         | Fax                                                                                                    |                             |                                |                 |
| Deutschland                                                                                                    |                         | E-Mail                                                                                                    |                             |                                |                 |
|                                                                                                    |                         | dagmar.del                                                                                                    | ange@thyssenkrupp.com       |                                |                 |
|                                                                                                    |                         | Dagmar de                                                                                                    | Lange                       |                                |                 |
|                                                                                                    |                         |                                                                                                    |                             |                                |                 |
| Lieferbedingungen: FCA Lieferadr., Incoterms 2020 b (                                                                                                    | Frei Frachtführer)      |                                                                                                    |                             |                                |                 |
| Zahlungsbedingungen: innerhalb von 14 Tagen oh                                                                                                    | ne Abzug                |                                                                                                    |                             |                                |                 |
| Dokumente:                                                                                                    |                         |                                                                                                    |                             |                                |                 |
| Ausschließlich diese pdf-Datei enthält die vollstär                                                                                                    | ndigen Vertragsbedingu  | ingen und ist Grundla                                                                                                    | ige der Lieferbeziehung     | e Datel geoffiet werden!<br>J. |                 |
| MEOORDER_4500003734.PDF (2021-06-                                                                                                    | 19 09:43:31) 🖺          |                                                                                                    |                             |                                |                 |
| Pos. Sachnr./Bezeichnung                                                                                                    | Menge                   | Lieferdatum                                                                                                    | Preis/Einheit               | Bestätigungsnummer             | Nettowert (EUR) |
| 1                                                                                                    | 1,00 ST                 | 2021-10-01                                                                                                    | 150,00 EUR/1,00 ST          |                                | 150,00          |
| Test                                                                                                    |                         | A state of the state of the |                             |                                | Splitten        |
|                                                                                                    |                         |                                                                                                    |                             |                                |                 |
|                                                                                                    |                         |                                                                                                    |                             |                                |                 |
|                                                                                                    |                         |                                                                                                    |                             |                                | 🞇 Ablehnen      |
| Subarra strend                                                                                                    |                         |                                                                                                    |                             |                                |                 |
| Bruttopreis                                                                                                    |                         |                                                                                                    |                             | 150 EUR                        | 150,00          |
|                                                                                                    |                         |                                                                                                    |                             |                                |                 |
|                                                                                                    | Gesamtbeste             | ellwert o. MwSt. EU                                                                                                    | R                           |                                | 150,00 EUR      |
|                                                                                                    |                         |                                                                                                    |                             |                                |                 |
|                                                                                                    |                         |                                                                                                    |                             |                                |                 |
| Lieferanten A                                                                                                    | Auftragsnummer:         |                                                                                                    | Sichern und                 | zurücksenden                   |                 |
|                                                                                                    |                         | - Roman and address of 100                                                                                                    |                             |                                |                 |
| Bei Able                                                                                                    | nnung der gesamten Best | ellung wird u.g. Komm                                                                                                    | entar auf alle Positionen ü | bertragen.                     |                 |
|                                                                                                    |                         | 🗱 Ablehnen                                                                                                    |                             |                                |                 |
|                                                                                                    |                         | Brucken                                                                                                    |                             |                                |                 |

8. Sollten Sie die Bestellung ablehnen wollen, so können Sie dies über den Button ,Ablehnen' tun. Daraufhin öffnet sich ein Kommentarfeld, welches zwingend mit einer aussagekräftigen Begründung befüllt werden muss. Auch hier können Sie zwischen Ablehnen auf Positions- oder Gesamtbestellebene unterscheiden. Wenn Sie eine von mehreren Positionen ablehnen müssen, so müssen Sie das Ablehnen der Position zuerst bestätigen, und im 2. Schritt die übrigen Positionen bestätigen.

| Lieferadresse:<br>thyssenkrupp rothe erde Germany GmbH<br>Werk Dortmund<br>Tremoniastraße 5-11<br>44137 Dortmund<br>Deutschland |                                                                                                    |                                          |                                                                 | Auftrag/C<br>45000037<br>Lieferante<br>Ansprech<br>de Lange,<br>Telefon<br>0049/231/<br>Fax<br>N/A//<br>E-Mail<br>dagmarde<br>Ihr(e) Sac<br>Dagmar de | atum<br>34 / 2021-06-19<br>n-Nr.<br>Jagartner<br>Jagmar<br>1862285<br>ange@thyssenkrupp.com<br>thbearbeiterIn<br>Lange |                                |                    |
|----------------------------------------------------------------------------------------------------|----------------------------------------------------------------------------------------------------|------------------------------------------|-----------------------------------------------------------------|----------------------------------------------------------------------------------------------------|----------------------------------------------------------------------------------------------------|--------------------------------|--------------------|
| Liefer                                                                                                    | oedingungen: FCA Lieferadr., Incote                                                                    | rms 2020 b (                             | Frei Frachtführer)                                              |                                                                                                    |                                                                                                    |                                |                    |
| Zahlu                                                                                                    | ngsbedingungen: innerhalb von                                                                          | 14 Tagen of                              | ine Abzug                                                       |                                                                                                    |                                                                                                    |                                |                    |
| Doku<br>Hier<br>Auss<br>MEO                                                                                                    | mente:<br>cönnen Sie Ihre Bestätigung ein<br>:hließlich diese pdf-Datei enthäl<br>ORDER_4500003734.PDF | pflegen. Um<br>t die vollstä<br>(2021-06 | die Bearbeitung Ihre<br>ndigen Vertragsbedin<br>-19 09:43:31) 🗳 | erseits zu ermöglichen,<br>ngungen und ist Grundl                                                                                                    | muss zunächst folgend<br>age der Lieferbeziehung                                                                       | e Datei geöffnet werden!<br> . |                    |
| Pos.                                                                                                    | Sachnr./Bezeichnun                                                                                     | Ig                                       | Menge                                                           | Lieferdatum                                                                                                    | Preis/Einheit                                                                                                    | Bestätigungsnummer             | Nettowert (EUR)    |
| 1                                                                                                    | Test                                                                                                   |                                          | 1,00 ST                                                         | 2021-10-01                                                                                                    | 150,00 EUR/1,00 ST                                                                                                    |                                | 150,00<br>Splitten |
|                                                                                                    | Bruttopreis                                                                                            |                                          |                                                                 |                                                                                                    |                                                                                                    | 150 EUR                        | 150,00             |
|                                                                                                    |                                                                                                    |                                          |                                                                 |                                                                                                    |                                                                                                    |                                |                    |
|                                                                                                    |                                                                                                    |                                          | Gesamtbe                                                        | stellwert o. MwSt. El                                                                                                    | R                                                                                                    |                                | 150,00 EUR         |
|                                                                                                    |                                                                                                    | Lieferanten                              | Auftragsnummer:                                                 |                                                                                                    | Sichern und                                                                                                    | zurücksenden                   |                    |
|                                                                                                    |                                                                                                    | Bei Abl                                  | ehnung der gesamten B                                           | estellung wird u.g. Komm                                                                                                    | entar auf alle Positionen ü                                                                                            | bertragen.                     |                    |
| 1                                                                                                    |                                                                                                    |                                          |                                                                 | 🐺 Ablehnen                                                                                                    |                                                                                                    |                                |                    |

#### **9.** Sie haben die Möglichkeit sich Ihre Bestätigung über den Button ,Drucken' anzudrucken.

|              | Lieferadresse:<br>thyssenkrupp rothe erde Germany GmbH        |                                        |                                                     | Auftrag/D<br>45000037<br>Lieferante          | atum<br>34 / 2021-06-19<br>n-Nr.                 |                                |                 |
|--------------|---------------------------------------------------------------|----------------------------------------|-----------------------------------------------------|----------------------------------------------|--------------------------------------------------|--------------------------------|-----------------|
|              |                                                               |                                        |                                                     | Ansprechp<br>de Lange, D                     |                                                  |                                |                 |
| thyse        |                                                               |                                        |                                                     | Telefon                                      | -                                                |                                |                 |
| Werk         | : Dortmund<br>oniastraße 5-11                                 |                                        | 0049/231/1<br>Fax                                   | 1862285                                      |                                                  |                                |                 |
| 4413<br>Deut | 7 Dortmund<br>schland                                         |                                        |                                                     | N/A//                                        |                                                  |                                |                 |
|              |                                                               |                                        |                                                     | dagmar.del                                   | ange@thyssenkrupp.com                            |                                |                 |
|              |                                                               |                                        |                                                     | Ihr(e) Sac<br>Dagmar de                      | hbearbeiterIn<br>Lange                           |                                |                 |
|              |                                                               |                                        |                                                     | _                                            | -                                                |                                |                 |
| Liefe        | rbedingungen: FCA Lieferadr., Ir                              | ncoterms 2020 b (                      | Frei Frachtführer)                                  |                                              |                                                  |                                |                 |
| Zahl         | ungsbedingungen: innerhalb                                    | von 14 Tagen oh                        | ine Abzug                                           |                                              |                                                  |                                |                 |
| Dok          | umente:                                                       |                                        |                                                     |                                              |                                                  |                                |                 |
| Hier<br>Aus: | können Sie Ihre Bestätigung<br>schließlich diese pdf-Datei en | g einpflegen. Um<br>1thält die vollstä | ı die Bearbeitung Ihrerse<br>ndigen Vertragsbedingu | eits zu ermöglichen,<br>ngen und ist Grundla | muss zunächst folgend<br>ige der Lieferbeziehung | e Datei geöffnet werden!<br> . |                 |
| MEC          | OORDER_4500003734.P                                           | DF (2021-06                            | -19 09:43:31) 🗳                                     |                                              |                                                  |                                |                 |
| Pos.         | Sachnr./Bezeich                                               | hnung                                  | Menge                                               | Lieferdatum                                  | Preis/Einheit                                    | Bestätigungsnummer             | Nettowert (EUR) |
| 1            |                                                               | 2                                      | 1,00 ST                                             | 2021-10-01                                   | 150,00 EUR/1,00 ST                               |                                | 150,00          |
|              | Test                                                          |                                        |                                                     | $\diamond$                                   |                                                  |                                | Splitten        |
|              |                                                               |                                        |                                                     |                                              |                                                  |                                |                 |
|              |                                                               |                                        |                                                     |                                              |                                                  |                                |                 |
|              |                                                               |                                        |                                                     |                                              |                                                  |                                | 🗱 Ablehnen      |
|              | Subaran adapati                                               |                                        |                                                     |                                              |                                                  |                                |                 |
|              | Bruttopreis                                                   |                                        |                                                     |                                              |                                                  | 150 EUR                        | 150,00          |
|              |                                                               |                                        |                                                     |                                              |                                                  |                                |                 |
|              |                                                               |                                        | Gesamtbeste                                         | ellwert o. MwSt. EU                          | R                                                |                                | 150,00 EUR      |
|              |                                                               |                                        |                                                     |                                              |                                                  |                                |                 |
|              |                                                               |                                        |                                                     |                                              |                                                  |                                |                 |
|              |                                                               | Lieferanten                            | Auftragsnummer:                                     |                                              | Sichern und :                                    | zurücksenden                   |                 |
|              |                                                               |                                        |                                                     |                                              |                                                  |                                |                 |
|              |                                                               | Bei Able                               | ehnung der gesamten Beste                           | ellung wird u.g. Komme                       | entar auf alle Positionen ü                      | bertragen.                     |                 |
|              |                                                               | Bei Able                               | ehnung der gesamten Beste                           | ellung wird u.g. Komme                       | entar auf alle Positionen ü                      | bertragen.                     |                 |
|              |                                                               | Bei Able                               | ehnung der gesamten Beste                           | ellung wird u.g. Komme                       | entar auf alle Positionen ü                      | bertragen.                     |                 |

 Die Bestätigung / Ablehnung über das Portal reicht vollkommen aus. Wir bitten davon abzusehen uns eine weitere Bestellbestätigung per E-Mail zuzusenden. Diese werden nicht bearbeitet!

#### thyssenkrupp rothe erde

thyssenkrupp rothe erde Germany GmbH Tremoniastraße 5-11 44137 Dortmund, Germany P: +49 231 186-0 www.thyssenkrupp-rotheerde.com